# Viewing Basic/Contact Information for a Student through Campus Community > Personal Information

## Option 1 – Add/Update a Person screen

Menu Navigation: Campus Community > Personal Information (Student) > Add/Update Person

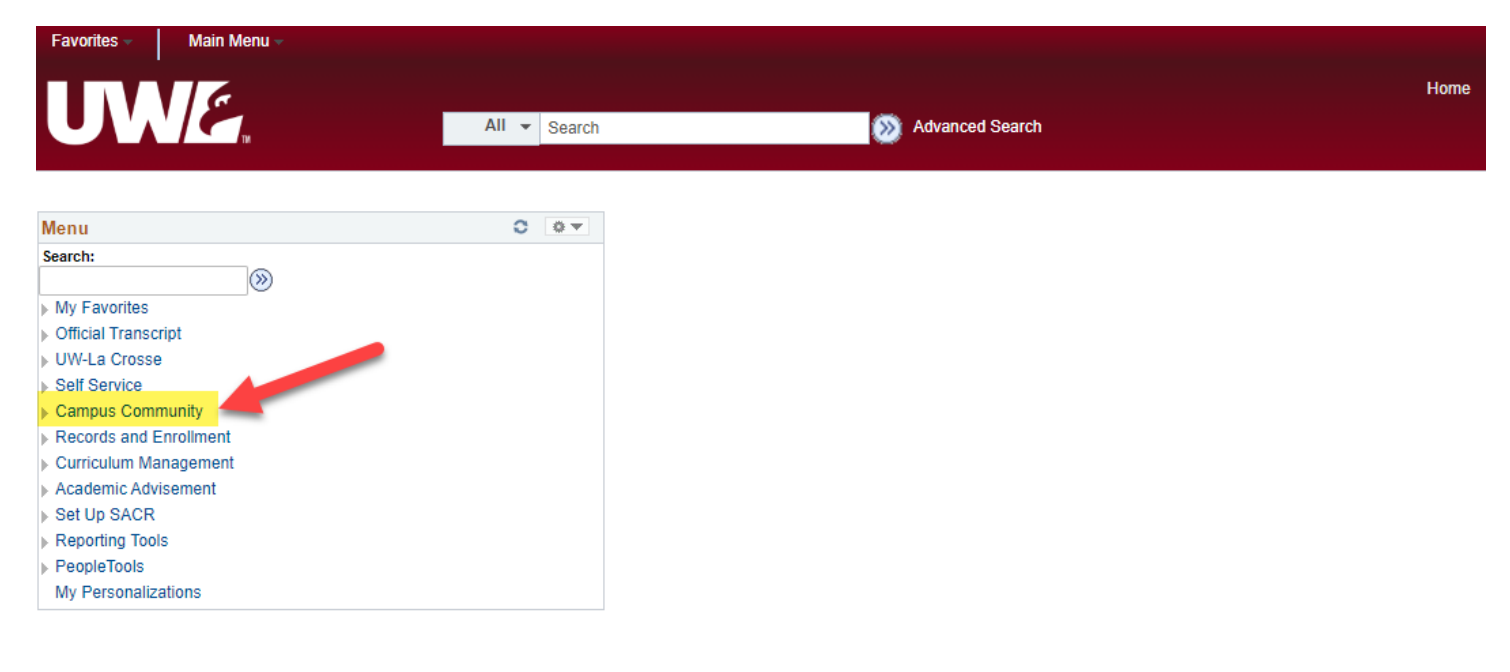

| Favorites – | Main Menu 👻 | > Campus Co | ommunity – | > Personal Information (Student) | ▼ > . | Add/Update a Person |  |
|-------------|-------------|-------------|------------|----------------------------------|-------|---------------------|--|
|             | 6           |             |            |                                  |       |                     |  |
|             | ` <b>Г</b>  |             | All 👻      | Search                           |       | Model Search        |  |
|             |             |             |            |                                  |       |                     |  |

#### Add/Update Person

Enter any information you have and click Search. Leave fields blank for a list of all values.

| Find an Existing Value    |                        |          |
|---------------------------|------------------------|----------|
| Search Criteria           |                        |          |
|                           |                        | 7        |
| ID begins with 🗸          |                        | Q        |
| Academic Career = 🗸       | Undergraduate          | ~        |
| National ID begins with 🗸 |                        | ]        |
| Campus ID begins with 🗸   |                        | ]        |
| Last Name begins with 🗸   |                        | ]        |
| First Name begins with 🗸  |                        | ]        |
| Include History Case Se   | nsitive                |          |
|                           |                        |          |
|                           |                        |          |
| Search Clear Basic S      | Search 🖳 Save Search ( | Criteria |

Search for the student by <u>Campus ID</u>, <u>EMPLID</u> (called <u>ID</u> on many screens), or by <u>Last</u> & <u>First Names</u>. WINGS searches for the student by their primary or legal name. This is important to remember if you only have the student's nickname or a different preferred name. Also, there may be more than one student in WINGS with the same or similar name. Therefore, searching by Campus ID or EMPLID is usually more effective at locating the exact student you need.

#### Example:

| Biographical C | Details Addresses      |                                          |             |                          |                      |                 |
|----------------|------------------------|------------------------------------------|-------------|--------------------------|----------------------|-----------------|
|                | EMPL ID                | 21                                       | Ţ           | Names<br>Student has res | tricted something    |                 |
| Person Info    | ormation               |                                          | _           | Click on icon            | to find out what.    |                 |
|                |                        |                                          |             |                          | 21                   |                 |
|                | Date of Birth *        | */**/***** Birth Information             |             | Campus ID 9              |                      |                 |
| Biographical   | History                |                                          |             | Find                     | I View All First 🕢 1 | of 1 🕟 Last     |
| Biographical   | 57                     |                                          |             | -                        |                      |                 |
|                | Effective Date 0       | 9/24/2018                                |             |                          |                      |                 |
|                | Marital Status U       | nknown                                   |             | As of 09/24/201          | 8                    |                 |
|                | Gender F               | emale                                    |             |                          |                      |                 |
| National ID    |                        |                                          |             | Personalize   Find       | 💷   🔜 First 🕢 1      | of 1 🕑 Last     |
| Country        | National ID Type       |                                          | National ID |                          | Prir                 | mary            |
| USA            | Social Security Number |                                          | *******     |                          | 1                    | v               |
|                | Clic                   | k "View All" to see all addresses at     |             | Т                        | he preferred         |                 |
|                | or                     | ice or use arrows to click through.      |             | n                        | umber to be          |                 |
| Contact In     | formation              |                                          |             | co                       | ontacted at is       |                 |
| Addresses      |                        | Find   View All First 🕢 1 of 4 🕑 Last    | Phone       | che                      | ecked. If a text     |                 |
|                |                        |                                          | Туре        | Phonenumb                | per is listed, you   | intry Preferred |
| Ado            | Iress Type Home        | Addresses                                | Cell        | <sub>608/</sub> may t    | ext the student.     |                 |
| Effe           | ective Date 09/10/2021 |                                          | Home        | 608/ mea                 | ne they should       |                 |
|                | Status Active          |                                          | Text        | 608/ <b>n</b>            | ot be texted         |                 |
|                | Country USA            |                                          | 10/11       |                          | or bo toxtou.        |                 |
|                | Address                |                                          |             |                          |                      |                 |
|                |                        |                                          | Email       |                          |                      | <b>D</b> ( )    |
| La             | Crosse                 |                                          | Email Type  | Email Address            | B                    | Preferred       |
|                |                        |                                          | Campus      | @uv                      | viax.edu             | V               |
|                |                        |                                          | Personal    | @gn                      | nail.com             |                 |
|                | These                  | vill be clickable links only if you have |             |                          |                      |                 |
|                | niese w                | mission to view this information         |             | Visa/Permit Data         | Citizenship          |                 |
| Save 5         | Return to Search       |                                          |             | قر                       | Update/Display       | linclude Histor |

In the top right corner of the information, there are icons indicating positive service indicators, negative service indicators, and FERPA restrictions. <u>The icons only appear if there is something to view.</u>

- Positive indicator: star \* student has a positive notation on their record, put there so that an office will remember to give or update the student's record. Click on the icon for more information.
- Negative indicator: circle with line through it <sup>2</sup> student has a negative hold on the record. They must complete a task or fulfill an obligation in order for the hold to be released. Some of these holds prevent the student from registering or getting their transcripts/diploma. Click on the icon for more information.
- FERPA: window shade - student may have restricted some or all of their directory information. Click on the icon to see what they have restricted. Any director information they have restricted CANNOT be released without their express permission. And remember, as always, any student

information that is not directory information CANNOT be released without the student's express permission. For names, addresses, phone, and email – if there are no links beneath the checkboxes, the student has restricted <u>all</u> of that information.

|                                                                                                    | ory morma  | uon              | These items are marked<br>releasable. However, be sure to<br>check the category of info you |
|----------------------------------------------------------------------------------------------------|------------|------------------|---------------------------------------------------------------------------------------------|
|                                                                                                    | Restricted | Release          | need and don't assume everything                                                            |
| Dates of Attendance                                                                                                    |            |                  | is releasable just because one                                                              |
| Degree Information                                                                                                    |            |                  | thing is.                                                                                   |
| Degree Candidacy                                                                                                    |            |                  |                                                                                             |
| Honors and Awards                                                                                                    |            |                  |                                                                                             |
| Previous Institution                                                                                                    |            |                  |                                                                                             |
| Program/Plan (College/Major                                                                                                    | )          |                  |                                                                                             |
| leasable Name Releasable                                                                                                    | e Address  | Releasable Phone | ReleasableEmail                                                                             |
| Return                                                                                                    |            | Click on Re      | eleasable Name to see if name can be printed                                                |
| Transfer and the second second s |            |                  | published                                                                                   |

#### **Releasable Names**

If no names are listed below, the student has restricted them and they can't be released publicly. If there are names below, they are not restricted.

| Releasable Names |        |            |             |           |        |  |  |  |  |
|------------------|--------|------------|-------------|-----------|--------|--|--|--|--|
| Name Type        | Prefix | First Name | Middle Name | Last Name | Suffix |  |  |  |  |
| Former           |        |            |             |           |        |  |  |  |  |
| Primary          |        |            |             |           |        |  |  |  |  |

Return

# **Option 2 – Biographical (Student)**

<u>Menu Navigation</u>: Campus Community > Personal Information (Student) > Biographical Information

**(Student)** – and then choose the specific information you are looking for. You have access to view only the information that you might need in your office.

| Favor    | ites 🔻 🛛 Main Menu 🔻                         | > Campus Community -         | > Personal Information (Student) - | > Biographical (Student) - |
|----------|----------------------------------------------|------------------------------|------------------------------------|----------------------------|
|          |                                              |                              |                                    |                            |
|          |                                              | All 👻                        | Search                             | Advanced Search            |
| Main Me  | enu > <u>Campus Community</u> > <u>Perse</u> | onal Information (Student) > |                                    |                            |
| 0        | Biographical (Studen                         | t)                           |                                    |                            |
| Manag    | e a student's biographical data.             |                              |                                    |                            |
|          | Addresses/Phones                             |                              |                                    |                            |
|          | Manage a student's addresses an              | nd phone numbers.            |                                    |                            |
| <u> </u> | View Addresses                               |                              |                                    |                            |
|          | View Names                                   |                              |                                    |                            |
|          | View Phones                                  |                              |                                    |                            |
|          | View Electronic Addresses                    |                              |                                    |                            |

#### **View Address Example:**

| View Addresses         | Click to see what student restricted 2                 |                |                 | Click to see all addresses at<br>once or use arrow on right<br>to click through list |
|------------------------|--------------------------------------------------------|----------------|-----------------|--------------------------------------------------------------------------------------|
| Current Addresses      |                                                        | Per            | sonalize   Find | View All   🔄   📑 First 🕢 1-2 of 4 🕟 Last                                             |
| Address Type           | Address                                                | Effective Date | Status          | View Address Detail                                                                  |
| Home                   | 1725 State St<br>La Crosse, WI 54601-3742<br>La Crosse | 09/10/2021     | Active          | View Address Detail                                                                  |
| Local                  | La Crosse                                              | 01/31/2021     | Active          | View Address Detail                                                                  |
| 🔯 Return to Search 🖃 N | otify                                                  |                |                 |                                                                                      |

## **View Names Example:**

| Alexia Jones  | Pr<br>sea<br>use ti<br>Pref | imary is the legal na<br>rching by name in V<br>his one. However, s<br>erred name will disp<br>screen. | ame. Wh<br>VINGS, r<br>ometim<br>blay at to | en<br>must<br>es the<br>op of |   | P                  | referred is<br>in the Cla<br>tudent Ser<br>no Preferr<br>na | the name that appears<br>iss Roster and in the<br>vices Center. If there is<br>ed name, the Primary<br>ame appears. |
|---------------|-----------------------------|----------------------------------------------------------------------------------------------------|---------------------------------------------|-------------------------------|---|--------------------|-------------------------------------------------------------|----------------------------------------------------------------------------------------------------|
| Current Names |                             |                                                                                                    |                                             |                               | - | Personalize   Find | View All   🔄                                                | 📑 First 🕢 1-3 of 3 🕑 Last                                                                                           |
| Name Type     | Prefix                      | Name                                                                                                   | Suffix                                      | Order by<br>Sequence          |   | Effective Date     | Status                                                      | Name History                                                                                                    |
| Primary       |                             | Alexia Jones                                                                                           |                                             |                               | 1 | 09/20/2021         | A                                                           | Name History                                                                                                    |
| Preferred     |                             | Lexi Jones                                                                                             |                                             |                               | 2 | 09/20/2021         | A                                                           | Name History                                                                                                    |
| Former        |                             | Alexia Smith                                                                                           |                                             |                               | 3 | 09/20/2021         | A                                                           | Name History                                                                                                    |
|               |                             |                                                                                                    |                                             |                               |   |                    |                                                             |                                                                                                    |

If the student has changed names (last name or first name), the prior name will be called "Former."

When searching for a student by name, remember that the student may have given you a nickname or preferred name. WINGS searches by Primary name only. Searching by the student ID number is the best way to find a student.

## **View Phones Example:**

| 2                                                                                    |              | /iew Phones  |
|--------------------------------------------------------------------------------------|--------------|--------------|
| $\overline{}$                                                                        |              | Phone Detail |
| Extension Country Code Prefe                                                         | Phone Number | Phone Type   |
| The preferred number to be contacted at                                              | 608/         | Cell         |
| is checked. If a text number is listed, you<br>may text the student directly at that | 608/         | Home         |
| number. No text number means, they                                                   | 008/         | Text         |
| should not be texted.                                                                |              |              |
| number. No text number means, they should not be texted.                             | 608/i        | Text         |

# View Email/Electronic Addresses Example:

| View Electronic Addresses | 2             | The UW<br>alway<br>Preferre<br>is no UV | /L email should<br>/s be marked<br>:d, unless there<br>VL email listed. |
|---------------------------|---------------|-----------------------------------------|-------------------------------------------------------------------------|
| Email Information         |               |                                         |                                                                         |
| Email Type                | Email Address |                                         | Preferred                                                               |
| Campus                    | @uwlax.edu    |                                         |                                                                         |
| Personal                  | @gmail.com    |                                         |                                                                         |
| URL Information           |               |                                         |                                                                         |
| Туре                      | URL Address   |                                         |                                                                         |
|                           |               |                                         |                                                                         |
|                           |               |                                         |                                                                         |

# **Option 3 - Student Services Ctr (Student) - for Departments**

 Look up student under Campus Community > Student Services Ctr (Student). The contact info on the Student Center tab will be their home address, local address, home phone, and UWL email. To find additional addresses/phone numbers, including residence hall, refer to the above directions.

#### **Option 4 - Advisor Center - for Faculty and Advisors**

- See Advisor Center Manual